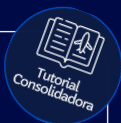

## **Tutorial:** Pesquisar Aéreo

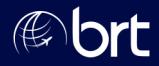

#### Passo 01: No menu, clique na opção de Aéreo

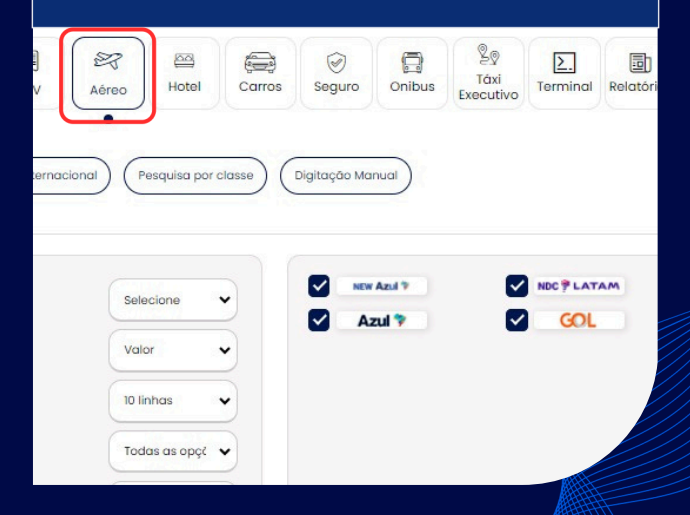

#### Passo 02: Escolha uma das opções abaixo. Usaremos voos nacionais como exemplo:

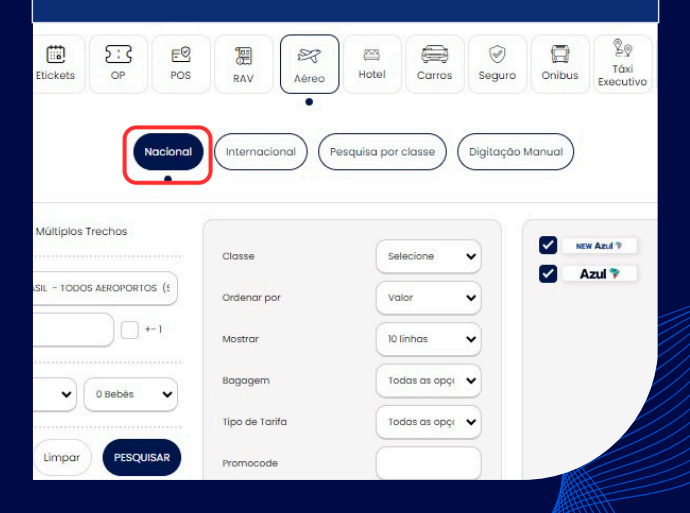

#### Passo 03: Aqui você poderá escolher entre 'Ida e Volta', 'Somente Ida' ou 'Múltiplos Trechos'

| ) Ida e Volta | Somente Ida  | Múltiplos Trechos |
|---------------|--------------|-------------------|
|               |              | +-1               |
| Adulto        | V O Crianças | V O Bebês         |
|               |              | Limpar Pesquisa   |
|               |              |                   |

#### Passo 04: Preencha todas as informações de Origem e destino, datas, passageiros e clique em pesquisar:

| Jritiba / Pr, Brasil - Afon | ISO PENA (CWB) | SAO PAULO / SP, BRA | SIL - TODOS AEROPOR | TOS (S |
|-----------------------------|----------------|---------------------|---------------------|--------|
| /07/2025                    | +-1            | 21/07/2025          |                     | +-1    |
| Adulto                      | • O Cria       | nças                | V O Bebês           | ~      |
|                             |                |                     | Limpar Pes          | quisar |

#### Passo 05:

Encontre a opção desejada, selecione a ida e depois a volta. Caso queira, clique no pin para continuar com a cotação:

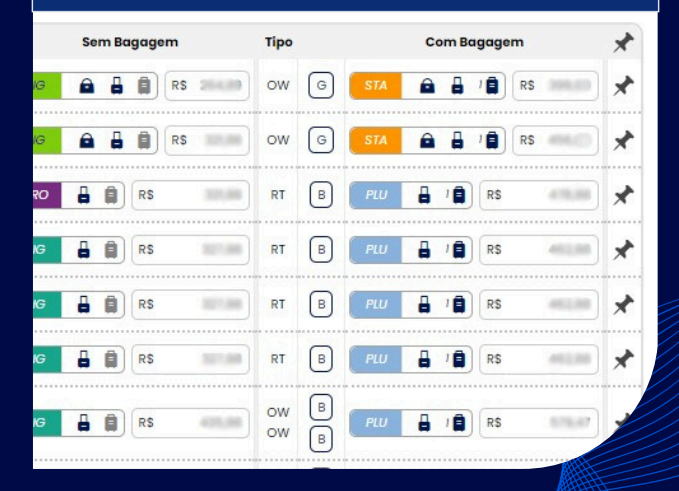

# **Obrigado!**

### Se surgir alguma dúvida, você pode contar com o auxílio do seu vendedor.

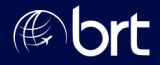